# How to Find Members with Duplicate Bronze Medallion Awards

#### **Use the Report Template**

Save the Report Template .xml file on your computer Surfguard: LSH Menu > Reports > Custom Click **Choose File** and upload the saved template Click **Go** 

#### **Run the Custom Report**

General Details: - Tick boxes on LHS Member ID, First Name Last Name
Organisation Membership Details: Status – highlight Active
Awards: - Award Name highlight Bronze Medallion and tick Award Number on LHS
Report Output: Scroll to bottom select Downloadable CSV (Excel Format) & Click Display Report

| Custom Reports @ Surf Life Saving NSW                                                                                                    |  |  |  |  |  |  |  |  |  |
|----------------------------------------------------------------------------------------------------|--|--|--|--|--|--|--|--|--|
| Report Title:                                                                                                    |  |  |  |  |  |  |  |  |  |
|                                                                                                    |  |  |  |  |  |  |  |  |  |
|                                                                                                    |  |  |  |  |  |  |  |  |  |
| show General Details                                                                                                    |  |  |  |  |  |  |  |  |  |
|                                                                                                    |  |  |  |  |  |  |  |  |  |
|                                                                                                    |  |  |  |  |  |  |  |  |  |
|                                                                                                    |  |  |  |  |  |  |  |  |  |
| Membership Details                                                                                                    |  |  |  |  |  |  |  |  |  |
|                                                                                                    |  |  |  |  |  |  |  |  |  |
| State Based Details<br>incy Contact Details<br>intact Home Address<br>act Phone Numbers<br>ce Company Details<br>y Business Address<br>pany Postal Address<br>any Contact Person<br>how Mailing Groups<br>Show Officers<br>Show Awards |  |  |  |  |  |  |  |  |  |
| -                                                                                                    |  |  |  |  |  |  |  |  |  |
| hov                                                                                                    |  |  |  |  |  |  |  |  |  |

#### **Excel Report**

- 1. Remove top 4 rows of excel report
- 2. Expand columns so you can view all data
- Remove duplicates based on Award number Select all cells on worksheet (Image Right)
   Click Data (Image Below)
   Click Remove Duplicates icon

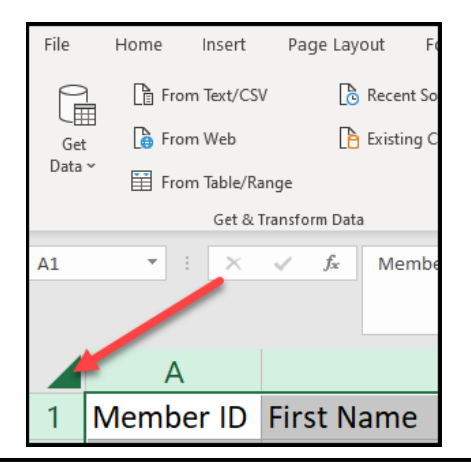

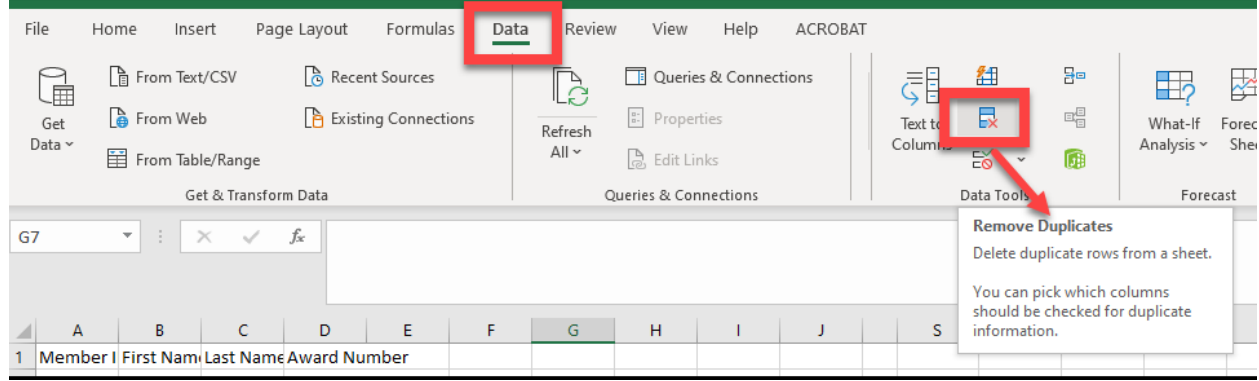

On next screen the default display will have all Columns ticked

- 1. Make sure My Data has headers is ticked
- 2. Click Unselect All
- 3. Tick only Award Number
- 4. Click OK

### **Create Pivot table**

Highlight all cells Click **Insert** Click **Pivot table icon** (not anything in the drop down the actual icon) Next screen click **OK** Pivot table filters display right of screen

Move **Member ID** under Rows Move **Award Number** under Values Pivot the displays

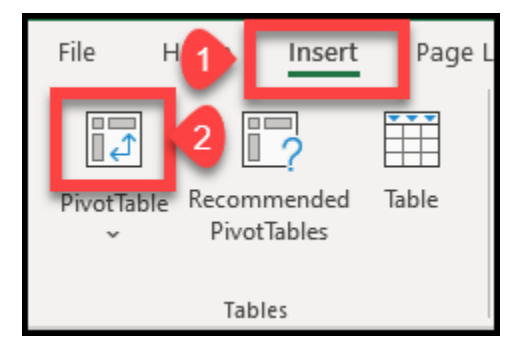

## How to find members with more than 1 Bronze Medallion in pivot table

Click any of the values under the **Count of Award Number** column Click **Data** Click **Z to A** next to sort **Count of Award Number** column will then show members who have more than 1 Bronze Medallion in their Award Details